1 / 17 ページ

Bコース

# コンピュータリテラシー

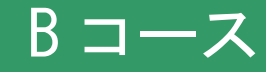

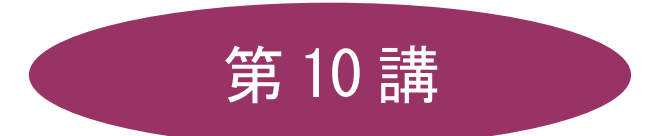

# [全15講]

# 2011 年度 春学期

基礎ゼミナール(コンピューティングクラス)

2011 年度 春学期 基礎ゼミナール (コンピューティングクラス) | Вコース | 第10 講

# 第10講 プレゼンテーション

# 10-1 プレゼンテーションとは

プレゼンテーションとは「限られた時間・空間で第三者に対して何らかの情報を伝達・説明し、理解を深めて もらうこと」です。教育研究活動では、研究レポートの発表、研修会の事前説明会など様々な場面でプレゼン テーションが行われます。

プレゼンテーションでは「どのような」情報を伝えるかはもちろん重要ですが、それに劣らず大切なのは「ど のように」伝えるかという工夫です。

そこで必要になるのが、言葉による説明を補助する視覚的な資料です。

PowerPoint はあらかじめ用意されたテンプレートや、自分でデザインしたスライドなどを使用して、印象的 で説得力のある視覚資料を、短時間で作成するプレゼンテーショングラフィックソフトです。

#### 10-2 PowerPointの機能

プレゼンテーション作成の流れと PowerPoint の主な機能を確認しましょう。

| 作業の流れ |               | PowerPoint の機能                                   |
|-------|---------------|--------------------------------------------------|
|       |               |                                                  |
| 1     | 構成の決定/アイデアの整理 | 構成の標準的な枠組みを提案します。                                |
| 2     | 視覚資料の作成       | 洗練されたデザインの資料を作成するための豊富な機<br>能をサポートします。           |
| 3     | 配布資料の準備/リハーサル | 発表者用のノートや配布資料の作成機能<br>リハーサル機能をサポートします。           |
| 4     | プレゼンテーションの実施  | ディスプレイを使用したオンスクリーンプレゼンテー<br>ションや、特殊効果機能をサポートします。 |
| 5     | 実施内容の整理・資料化   | 議事録作成機能などをサポートします。                               |

#### 10-3 PowerPoint の起動・画面構成

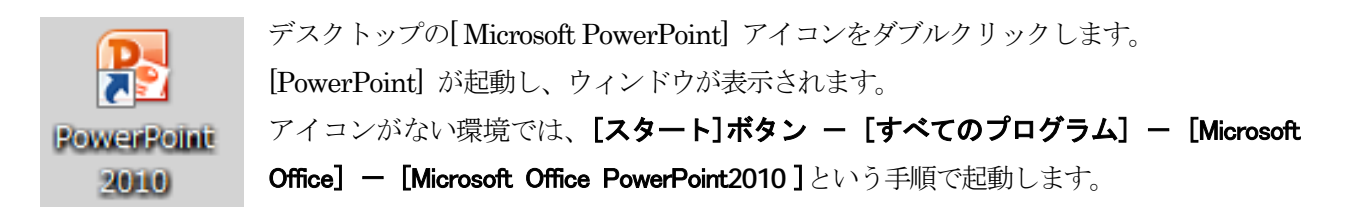

2011 年度 春学期 基礎ゼミナール (コンピューティングクラス) | Вコース | 第10 講

# 10-4 PowerPoint の画面構成

※ 本テキストでは、操作画面の紹介が PowerPoint 2007 の画面構成となっています。

|                          | プレゼンテーション1 - Microsoft PowerPoint | _ = ×                   |
|--------------------------|-----------------------------------|-------------------------|
| ホーム 挿入 デザイン              | · アニメーション スライドショー 校開 表示           | 0                       |
|                          |                                   | ≜ 検索<br>‱置換 ~<br>♂ 選択 ~ |
| クリップボード 5 スライド           | 2732ト G 段落 G 図形描画 G               | 編集                      |
|                          | 1                                 |                         |
| $\bigcirc$               | クリックしてタイトルを入力                     |                         |
|                          | クリックしてサブタイトルを入力                   |                         |
| b                        | b/Jyb/LT/-hを入力                    |                         |
| スライド1/1 "Office テーマ" 日本語 | B                                 |                         |
|                          |                                   |                         |

| 1 | スライドペイン   | スライドが表示される領域で、実際に作業を行う場所となります。       |
|---|-----------|--------------------------------------|
| 2 | アウトラインペイン | [スライド]タブと[アウトライン]タブの2つのタブで構成された領域です。 |
| 3 | ノートペイン    | 発表用のメモやスライドの補足説明などを作成する領域です。         |

#### 10-5 新しいプレゼンテーションの作成方法

プレゼンテーションの実施が決まったら、まず何を発表し、何を出席者に伝えるのかを整理します。次に情報 を提示する順番を考え、何を強調するかという考えをまとめていきます。そして、最終的に「起→承→転→結」 のある構成に仕上げます。

#### 【 プレゼンテーションの作成 】

PowerPoint ではファイルのことを「プレゼンテーション」と呼びます。

作成するには、次の3つの方法があります。通常 PowerPoint を起動すると[新しいプレゼンテーション]のタ イトルスライドを作成する画面が表示されます。

|                         | 「テーマ」を使用すると、「フォント」「配色」「効果」などのデザイン            |
|-------------------------|----------------------------------------------|
| プレゼンテーションテーマ            | が自動的に設定されて、全体に統一感のあるスライドを作成することが             |
|                         | できます。                                        |
| Microsoft Office Online | Microsoft Office Online のサイトに登録されているテンプレートをダ |
| テンプレート                  | ウンロードして使用することができます。                          |
|                         | 白紙の状態からプレゼンテーションを作成する場合に使用し、自分でレ             |
| 利しいクレセンナーション            | イアウトやデザインを作成できます。                            |

同志社大学 経済学部 DIGITAL TEXT 「コンピュータ リテラシー」

DOSHISHA UNIVERSITY **OPEN** COURSEWARE: 同志社大学 オープンコースプロジェクト

#### <u>2011 年度 春学期 基礎ゼミナール (コンピューティングクラス)</u> Bコース 第 10 講

#### 10-6 文字の入力

スライドに文字を入力しましょう。
 文字や図形などが配置されている枠のことを[プレースホルダ]といい、クリックして文字を入力します。
 次のようにタイトル、サブタイトルを入力しましょう。

**プレゼンテーション学習** 同志社大学経済学部 基礎ゼミナール

#### 10-7 テーマの設定

「**テーマ**」は「配色」「フォント」「効果」などの書式がデザインされたもので、統一感のあるプレゼンテーションを作成することができます。

1. [デザイン]タブ[テーマ]グループの一覧から「キュート」を選択します。

| 校開 表示<br>重あ 単あ 単あ<br>テーマ |                                                                |
|--------------------------|----------------------------------------------------------------|
| スライドにテーマが反映されます。         | プレゼンテーション<br>学習<br><sup>局志社大学 経済学部</sup><br><sup>基礎セミナール</sup> |

5 / 17 ページ

2011 年度 春学期 基礎ゼミナール (コンピューティングクラス) Bコース 第 10 講

#### 10-8 新しいスライドの追加

- プレゼンテーションに新しいスライドを追加しましょう。
  - 1. [ホーム]タブ[スライド]グループの[新しいスライド]をクリックします。

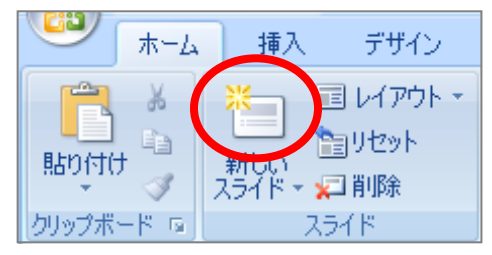

2. 自働的に[タイトルとコンテンツ]スライドが挿入されます。

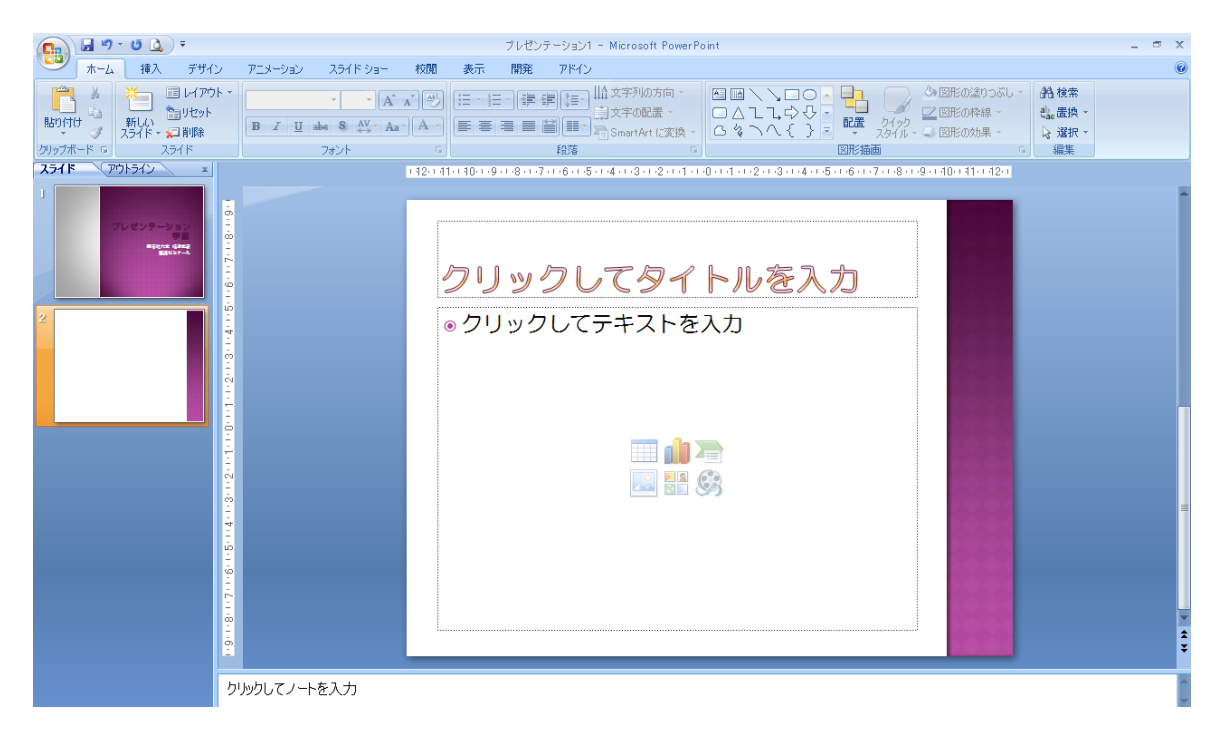

■ 挿入したスライドに、次のようにタイトルと箇条書きテキストを入力しましょう。

| マルチメディアとは                                                      |   |
|----------------------------------------------------------------|---|
| ●パソコン上で各種情報を統合的に扱うこと                                           |   |
| <ul> <li>● 文字</li> <li>● 静止画</li> </ul>                        |   |
|                                                                |   |
|                                                                |   |
| 同志社大学 経済学部 DIGITAL TEXT 「コンピュータ リテラシー」                         |   |
| DOSHISHA UNIVERSITY <b>OPEN</b> COURSEWARE: 同志社大学 オープンコースプロジェク | ト |

#### 【箇条書きテキストのレベル上げ】

- 2~5行目の箇条書きを1段階レベル上げしましょう。
  - 1. 2~5行目までを選択します。
  - 2. [ホーム]タブ [段落]グループの[リストのレベルを上げる]をクリックします。

| a.—       | 校閲   | 表示 | た書 |                                                      |    |                                  |
|-----------|------|----|----|------------------------------------------------------|----|----------------------------------|
| A A<br>Aa |      |    |    | ↓■<br>↓<br>↓<br>↓<br>↓<br>↓<br>↓<br>↓<br>↓<br>↓<br>↓ | -  | ▲ ▲ `<br>○ △<br>こ 次 <sup>-</sup> |
|           | - Ga |    | ŧ  | 没落                                                   | G. |                                  |

3. 2~5行目にインデントが設定され、行頭文字も変更されました。

| マルチメディアとは            |      |                         |
|----------------------|------|-------------------------|
| ●パソコン上で各種情報を統合的に扱うこと | <br> |                         |
| ■ 文字                 |      | 56.62                   |
| ■ 静止画                |      | $> \diamond \diamond <$ |
| ■ 動画                 |      | 888                     |
| ■ 音声                 |      | 5662                    |
|                      | - A  | 1000                    |

#### 【 文字列・段落へ書式設定 】

- 1行目の箇条書きの文字列に「文字の影」を設定しましょう。
  - 1. 1行目を選択します。
  - [ホーム]タブ[フォント]グループの[文 字の影]をクリックします。

| N I       | アニメーション | スライド ショー                           | 校閲                  | 表示 |
|-----------|---------|------------------------------------|---------------------|----|
| לא ד<br>י | B I U   | ▼ 26 ▼ A*<br>att S AV ▼ Aa<br>フォント | ▲ ▲<br>• <u>A</u> • |    |

- 行間を「1.5行」に変更しましょう。
  - 1. 箇条書きテキスト用のプレースホルダの点線枠をクリックし、プレースホルダの枠線が実線になっていることを確認します。
  - 2. [ホーム]タブ [段落]グループの[行間]をクリックし、一覧の中から「1.5」を選択します。

| 同語       | 志社大学    | 経済学部     | DIGITAL | TEXT    | 「コンピュータ   | リテラシー」                  |  |
|----------|---------|----------|---------|---------|-----------|-------------------------|--|
| DOSHISHA | UNIVERS | ITY OPEN | COURSEW | ARE : 🕞 | 司志社大学 オーフ | <sup>(</sup> ンコースプロジェク) |  |

2011 年度 春学期 基礎ゼミナール(コンピューティングクラス) Bコース 第10 講

7 / 17 ページ

#### 10-9 プレースホルダの編集

#### 【色の編集】

- スライド1のサブタイトル用のプレースホルダを「白色」で塗りつぶしましょう。
  - 1. アウトラインペインのサムネイル(縮小表示)の「スライド1」をクリックします。
  - 2. サブタイトル用のプレースホルダをクリックして、枠線を選択します。
  - 3. [描画ツール]の[書式]タブ[図形のスタイル]グループの[図形の塗りつぶし▼]をクリックします。
  - 4. 左上の「白、背景1」を選択します。

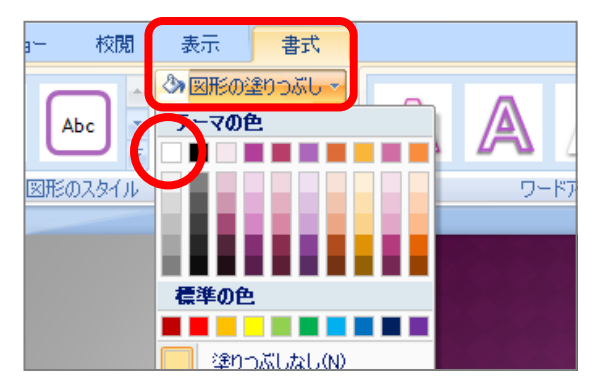

■ サブタイトルの文字を強調しましょう。

[描画ツール]の[書式]タブ[ワードアートスタイル]から文字の塗りつぶし、文字の効果(輪郭・光彩など) を設定します。

下図を参考に任意のものを選択しましょう。

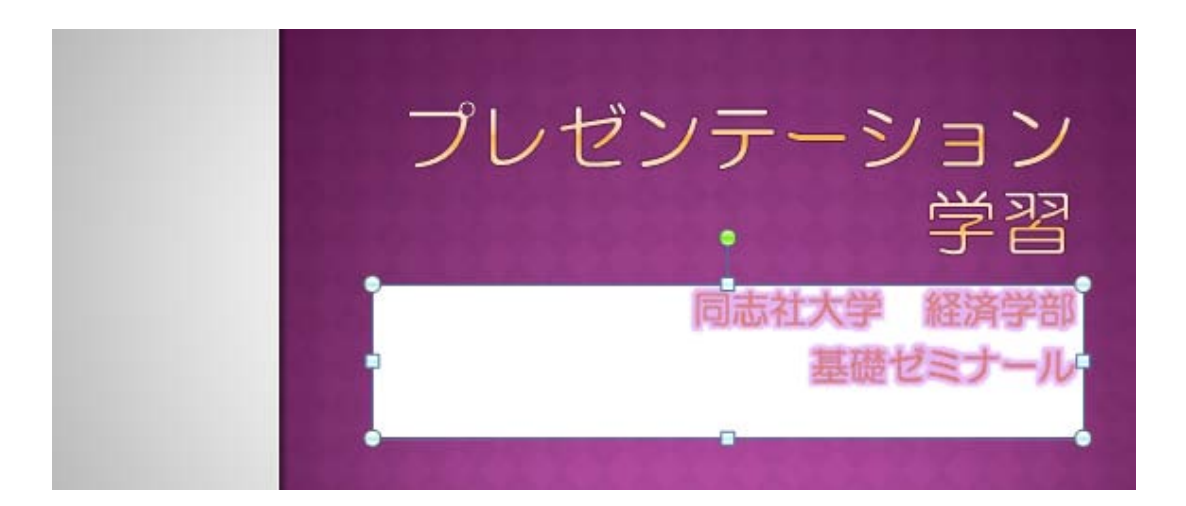

#### 【 プレースホルダの移動とサイズ変更 】

プレースホルダの移動やサイズ変更は、Wordのテキストボックスの扱いと同様です。 下図を参考に、プレースホルダの位置やサイズを調整しておきましょう。

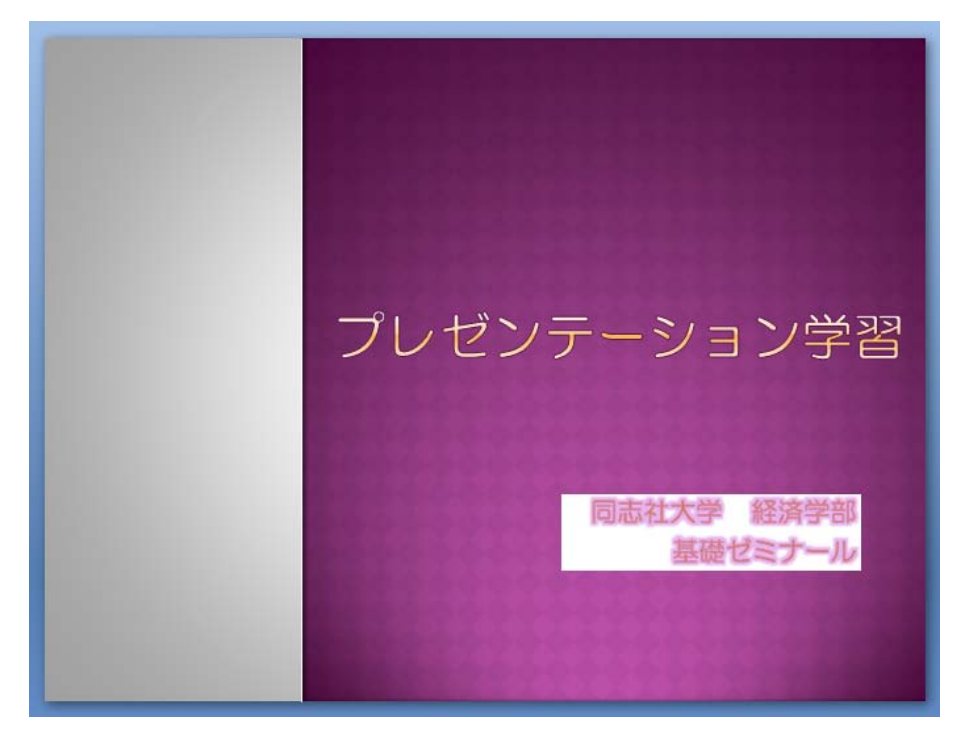

## 【 均等割り付け 】

- 「基礎ゼミナール」の文字列をプレースホルダ内で均等に割り付けましょう。
  - 1. サブタイトル用のプレースホルダが選択されていることを確認します。
  - 2. [ホーム]タブ [段落]グループの[均等割り付け]をクリックします。

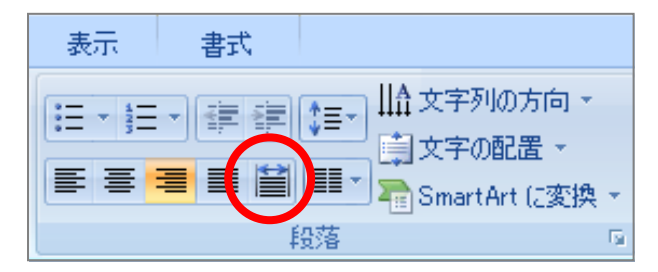

3. 「基礎ゼミナール」の文字列が均等割り付けされたことを確認します。

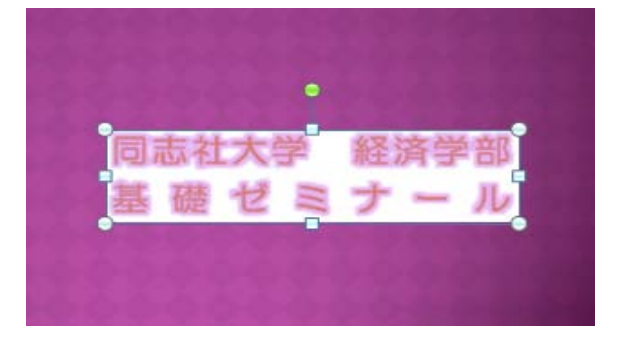

2011 年度 春学期 基礎ゼミナール (コンピューティングクラス) Bコース 第10 講

# 10-10 オブジェクトの挿入

# 【 クリップアートの挿入 】

スライド2の余白領域に「パソコン関連のイラスト」のクリップアートを挿入しましょう。
 ※操作方法は、Wordでのクリップアート挿入と同様です。「マルチメディア」で検索し、
 下図と同じクリップアートを挿入し、表示位置やサイズを調整しておきましょう。

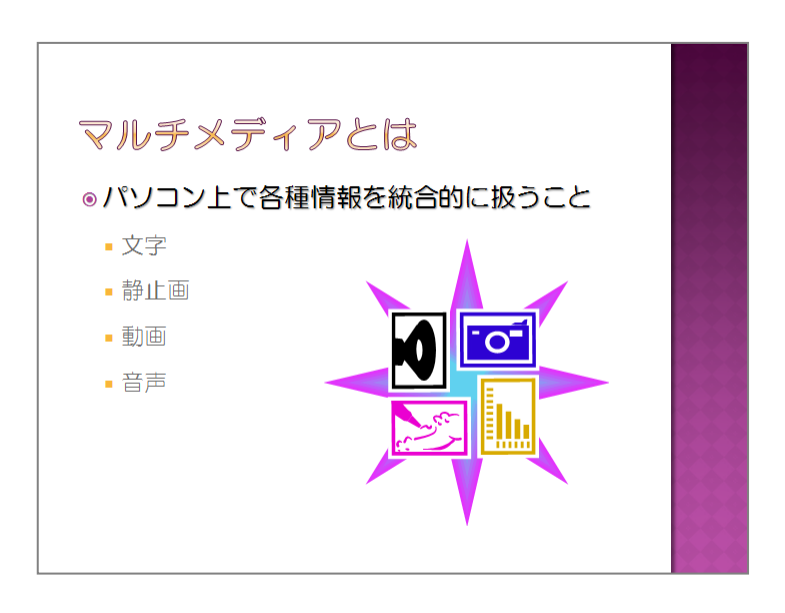

## 【 ワードアートへの変換 】

- スライド1のタイトルの文字をワードアートに変換しましょう。
  - 1. スライド1のタイトル用のプレースホルダの枠線を選択します。
  - 2. [描画ツール]の[書式]タブ[ワードアートスタイル]グループの[ワードアート クイックスタイル]の一覧 から、「塗りつぶしー白、影付き」を選択します。

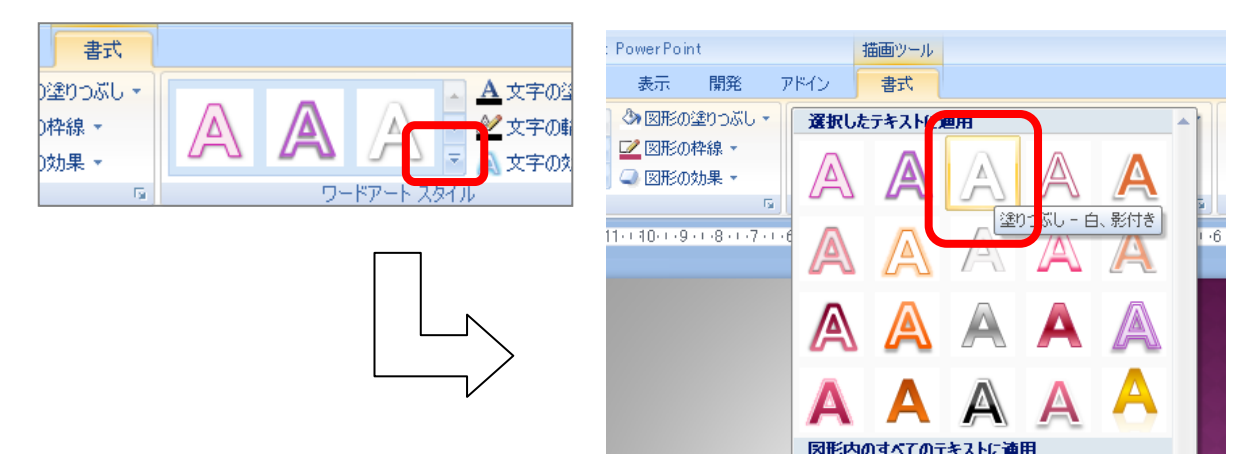

10 / 17 ページ

2011 年度 春学期 基礎ゼミナール (コンピューティングクラス) Bコース 第 10 講

- ワードアートに影を設定しましょう。
  - タイトル用のプレースホルダが選択されていることを確認します。
  - [ワードアートスタイル]グループの[文字の効果▼]をクリ ックします。
  - 3. [影 ▶]をポイントし、[透視投影]グループの[下]をクリッ クします。
  - 4. ワードアートに影が適用されます。
  - 5. プレースホルダ以外の場所をクリックして、枠を非表示に しておきます。

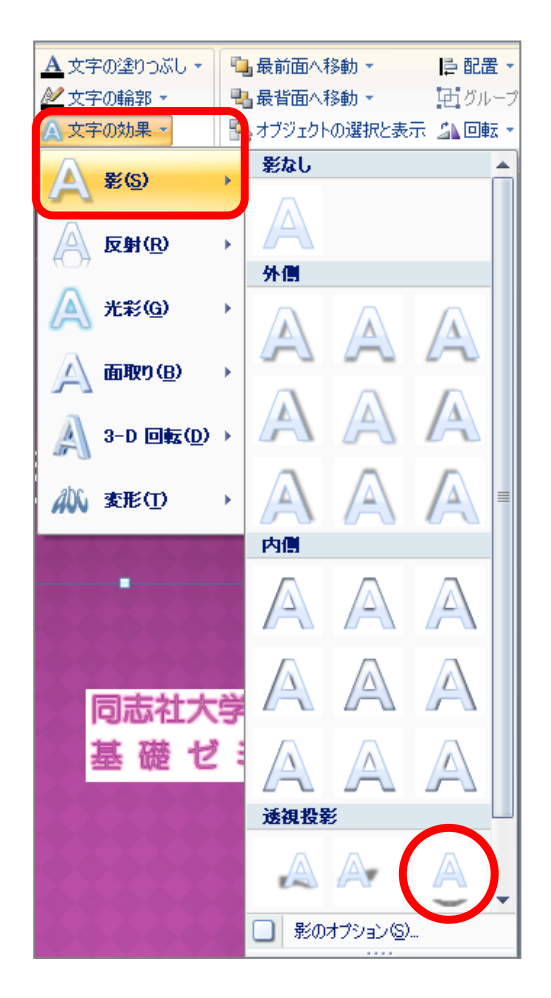

#### 【 Smart Art グラフィックの挿入 】

- 新しいスライド3に「Smart Art **グラフィック**」の「基本ベン図」を挿入しましょう。
  - 1. 3枚目に新しいスライドを挿入しましょう。タイトルには「教育理念」と入力します。
  - 2. プレースホルダ内の[Smart Art グラフィックの挿入]のコンテンツボタンをクリックします。

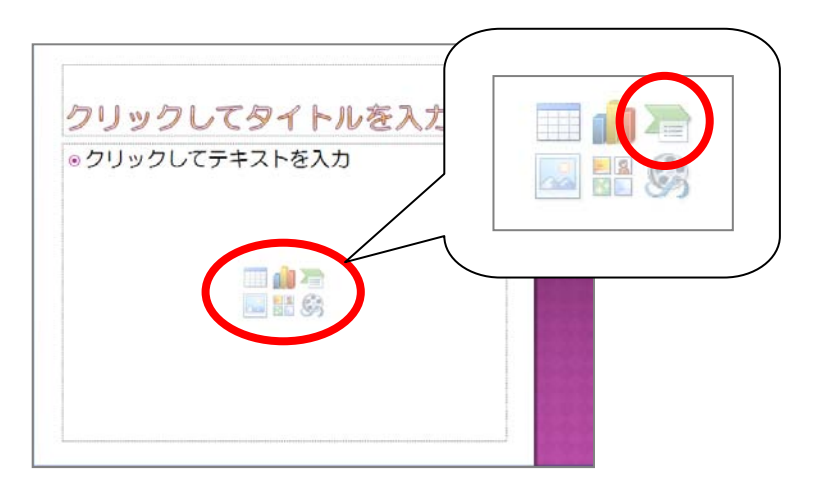

3. [Smart Art グラフィックの選択]ダイアログボックスが表示されます。

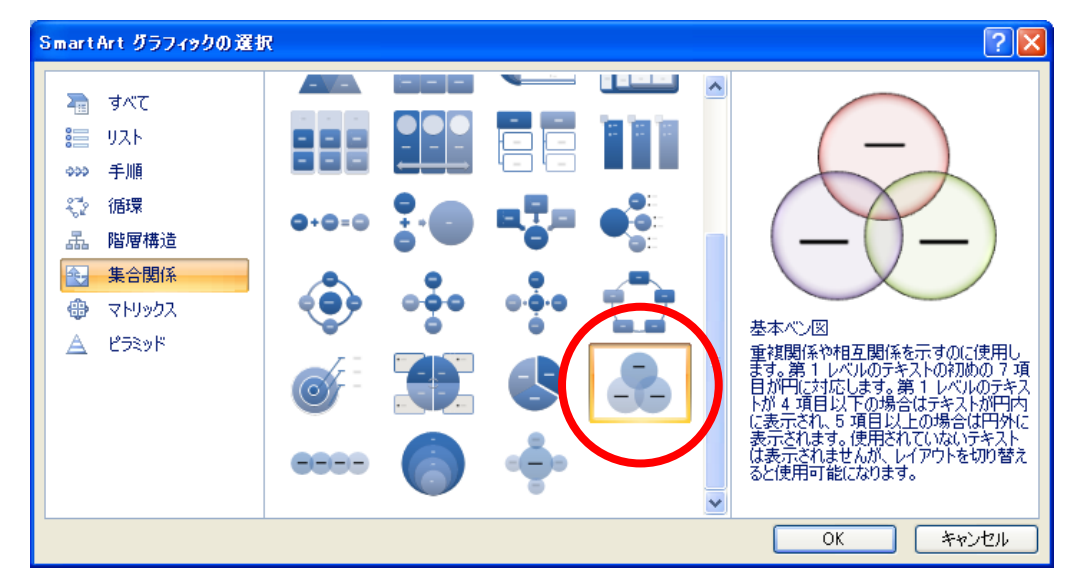

4. 左側の一覧から[集合関係]、さらに真ん中の一覧から[基本ベン図]を選択して[OK]します。

5. 「基本ベン図」のSmart Art グラフィックが挿入されます。

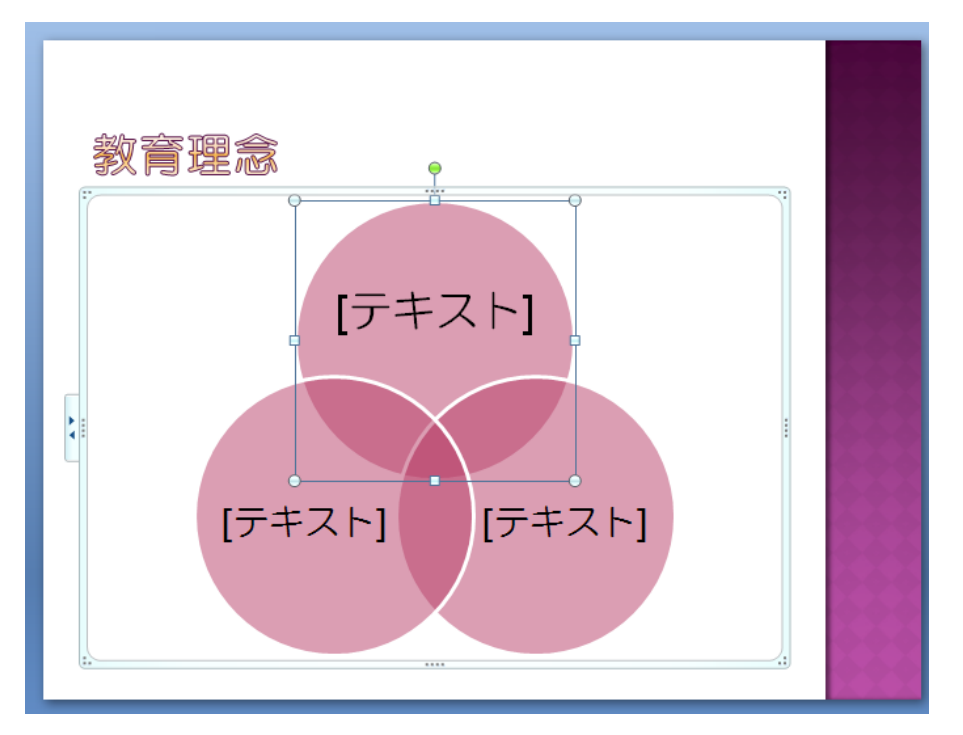

■ Smart Art 内に文字列を入力しましょう。[テキスト]の部分をクリックして文字を入力します。 次ページの図を参考に、文字列を入力しましょう。

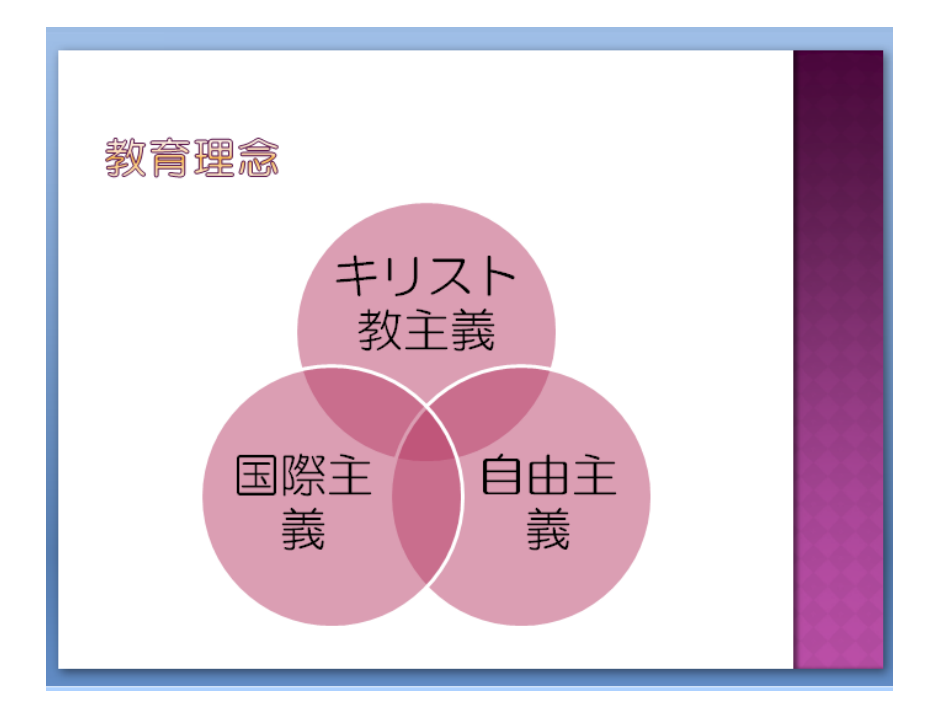

- Smart Art の文字列のフォントサイズを「32」に変更しましょう。
  - 1. Smart Art グラフィックのウィンドウが選択されていることを確認します。
  - 2. [ホーム]タブ [フォント]グループの[フォントサイズボックス]から「32」を選択します。

#### 【 Smart Art のスタイルと色の変更 】

- Smart Art グラフィックのスタイルを「立体グラデーション」に設定しましょう。
  - 1. Smart Art グラフィックのウィンドウが選択されていることを確認します。
  - 2. [Smart Art ツール]の[デザイン]タブ [Smart Art のスタイル]グループの中から[立体グラデーション]を クリックします。

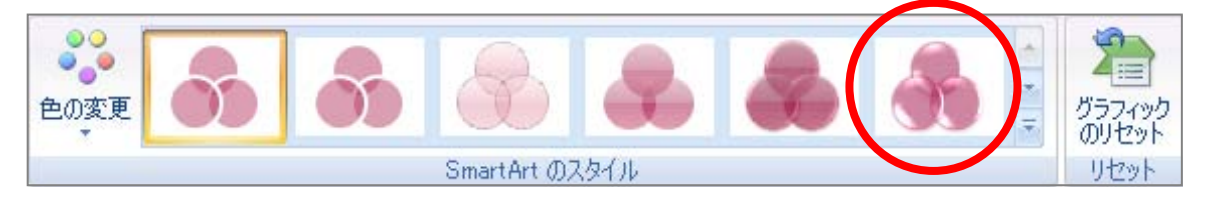

- Smart Art グラフィックの色を変更しましょう。
  - 1. Smart Art グラフィックのウィンドウが選択されていることを確認します。
  - 2. [デザイン]タブ [Smart Art のスタイル]グループの[色の変更▼]をクリックします。
  - 3. 表示された一覧の中の[カラフル]グループから任意のものを選択します。

#### 10-11 白紙からのスライドの作成

- 1. 新しいスライド4を作成します。
- 2. [ホーム]タブ [レイアウト]グループの[レイアウト]をクリックし、「白紙」を選択します。
- 3. プレースホルダがなくなり、白紙状態のスライドとなりました。

| 💼 🗟 🖓 × 🗗 🗢                                                                        | ナレゼンテーション学習 - Microsoft PowerPoint | ۲ |
|------------------------------------------------------------------------------------|------------------------------------|---|
| 🍑 ホーム 挿入 デザ                                                                        | イン アニメーション スライドショー 校開 表示 Acrobat   | ۲ |
|                                                                                    |                                    |   |
| スライド アウトライン 3                                                                      |                                    |   |
| 1<br>7,4257-52397<br>2<br>2<br>2<br>2<br>2<br>2<br>2<br>2<br>2<br>2<br>2<br>2<br>2 |                                    |   |
| 30 <b>****</b>                                                                     |                                    |   |
|                                                                                    |                                    | ÷ |
|                                                                                    | 2020102 112/03                     | - |

4. [ホーム]タブ [図形描画]グループから任意の図をクリックし、スライド上でドラッグして描画します。

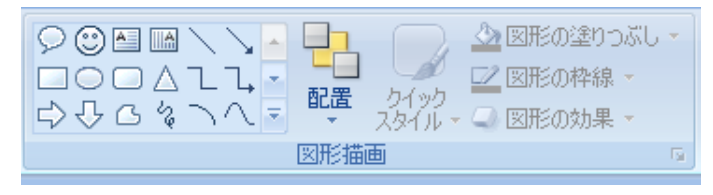

※描画した図形の扱いはプレースホルダの編集と同様です。

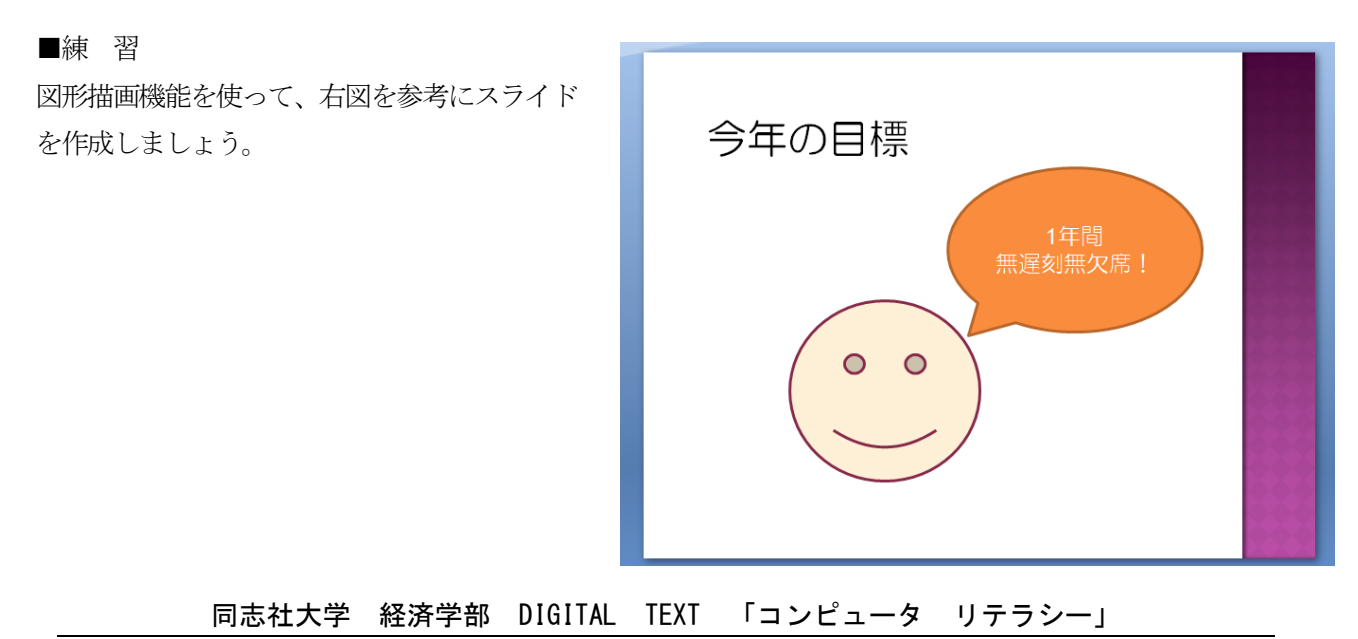

DOSHISHA UNIVERSITY **OPEN** COURSEWARE: 同志社大学 オープンコースプロジェクト

# 10-12 プレゼンテーションの印刷

プレゼンテーションの印刷には以下の4種類があります。

| スライド     | スライドを1枚ずつ印刷します。                       |
|----------|---------------------------------------|
| 配布資料     | 1枚の用紙に色々な枚数を設定して印刷することができます。          |
| / 1      | ノートペインに入力した内容を印刷します。一般的に発表者用の資料として使われ |
| 7-6      | ることが多いです。                             |
| マウトニノンキニ | アウトラインタブに表示されている内容が印刷されます。オブジェクトは印刷する |
| アワトフイノ衣示 | ことができません。                             |

#### 【配布資料の作成】

- 配布資料(2スライド/ページ)の形式で印刷の設定を行いましょう。
  - 1. [クイックアクセスツールバー]の印刷プレビューをクリックします。
  - 2. [ページ設定]グループ [印刷対象: [スライド▼]]から、 [配布資料 (2 スライド/ページ)]を選択します。

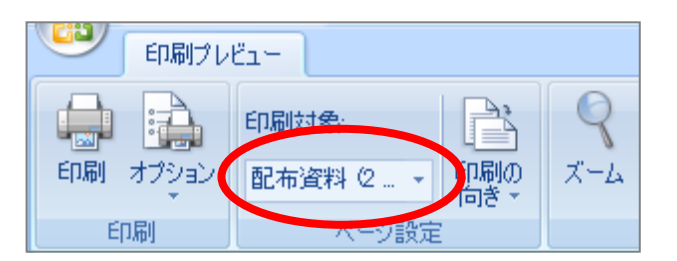

#### 【印刷の実行】

印刷を実行するにはWordやExcelと同様に[印刷]ダイアログボックスから実行します。[印刷]ダイアログボ ックスから「印刷対象」や「カラー/グレースケール印刷」、「配布資料の枚数」などを設定することもできま す。

| 印刷                                                                                       |                                                                                                    | ? 🔀                  |
|------------------------------------------------------------------------------------------|----------------------------------------------------------------------------------------------------|----------------------|
| ー <mark>プリンタ</mark> ー・・・<br>プリンタ名(N):                                                    | 2 6 6 6 5 5 5 0 1 1 - 2000 C 5 5 C / P R (5 11 1 - 1)                                                                                                    | プロパティ(P)             |
| ー<br>状態:<br>種類:<br>場所:<br>コメント:                                                          | 2010日から1000111120000 ESC/P R<br>EPSON PM-2000C ESC/P R<br>¥¥FX11J¥プリンタ2                                                                                                    | フリンタの検索(型)…          |
| <ul> <li>印刷範囲</li> <li>すべて(A)</li> <li>目的別スラ</li> <li>スライド指気</li> <li>印刷するスライ</li> </ul> | <ul> <li>●現在のスライド(©)</li> <li>● 選択した部分(©)</li> <li>イド ショー(©):</li> <li>■</li> <li>■</li></ul> |                      |
| 印刷対象(W):<br>配布資料<br>カラー/グレースケ                                                            | <ul> <li>配布資料</li> <li>1ページあたりのスライド数(B): 2 ▼ 1</li> <li>川原序: ○ 横位置(2) ● 縦位置(2) 2</li> </ul>                                                                                                    | ▼部単位で印刷(1)           |
|                                                                                          | <ul> <li>■ 用紙サイズに合わせて印刷する(F)</li> <li>■ 非素子・ライドを印刷する(</li> <li>■ スライドに枠を付けて印刷する(M)</li> <li>■ 高品質で印刷する(すべての)</li> <li>□ コメントおよびイング注釈を印刷する(E)</li> </ul>                                                                                                    | ●<br>D影効果も印刷されます)(②) |

2011 年度 春学期 基礎ゼミナール (コンピューティングクラス) Bコース 第10 講

15 / 17 ページ

#### 10-13 保存・Webdisk へのアップロード

- 作成したプレゼンテーションファイルを「プレゼンテーション学習.pptx」という名前で保存しましょう。
  - 1. [Office ボタン]をクリックし、メニューから[名前を付けて保存]をクリックします。
  - 2. [保存先]を指定します。
  - 3. 右下の[ツール]-[保存オプション]をクリックします。
  - 左側の領域の[保存] [次のプレゼンテーションを共有するときに再現性を保つ]グループの[ファイルにフォントを埋め込む]をクリックします。
     同時に、[使用されている文字だけを埋め込む]がオンになったことを確認し[OK]をクリックします。

| 次のブレゼンテーションを共有するときに再現性を保つ( <u>D</u> ):                                                                                              | 🗐 ブレゼンテーション1 🔽 |  |  |  |
|----------------------------------------------------------------------------------------------------|----------------|--|--|--|
| <ul> <li>✓ ファイル(こフォントを埋め込む(E)</li> <li>● 使用されている文字だけを埋め込む (ファイル サイズを縮小する場合)(Q)</li> <li>● すべての文字を埋め込む (他のユーザーが編集する場合)(Q)</li> </ul> |                |  |  |  |

- ※この設定を行っておくと、他のパソコンでこのプレゼンテーションを使用したときにも同じフォントで表示されます。
- [ファイル名]に「プレゼンテーション学習」と入力して、[保存]ボタンをクリックします。
   ※保存後はWebdisk (オンラインストレージ)の「基礎ゼミ」フォルダにアップロードします。

## 10-14 第 10 講課題

PowerPoint を使用して次のようなプレゼンテーションを作成し「学校紹介.pptx」という名前で保存せよ。保存後は Webdisk の「基礎ゼミ」フォルダにアップロードしておくこと。

※第11講で使用するため、必ず作成し保存しておくこと。

2011 年度 春学期 基礎ゼミナール (コンピューティングクラス) Bコース 第10 講

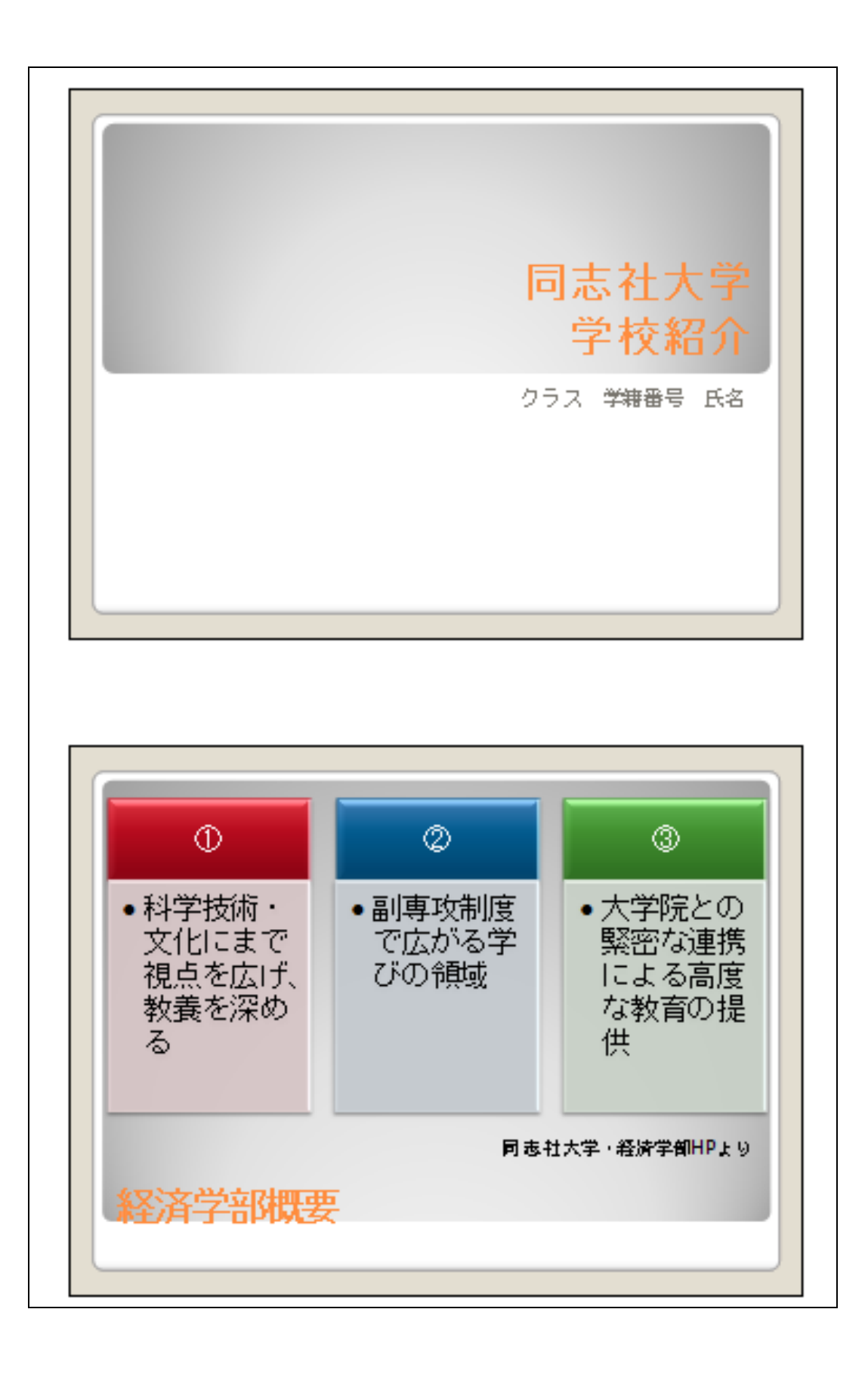

<u>2011 年度 春学期 基礎ゼミナール(コンピューティングクラス)</u> Bコース 第 10 講

#### 10-15 第10講アドバンス課題

次のようなプレゼンテーションを作成し、「ビジネスマナー.pptx」という名前で保存せよ。保存後はWebdiskの「基礎ゼミ」フォルダにアップロードしておくこと。

17 / 17 ページ

※第11講で使用するため、必ず作成し保存しておくこと。

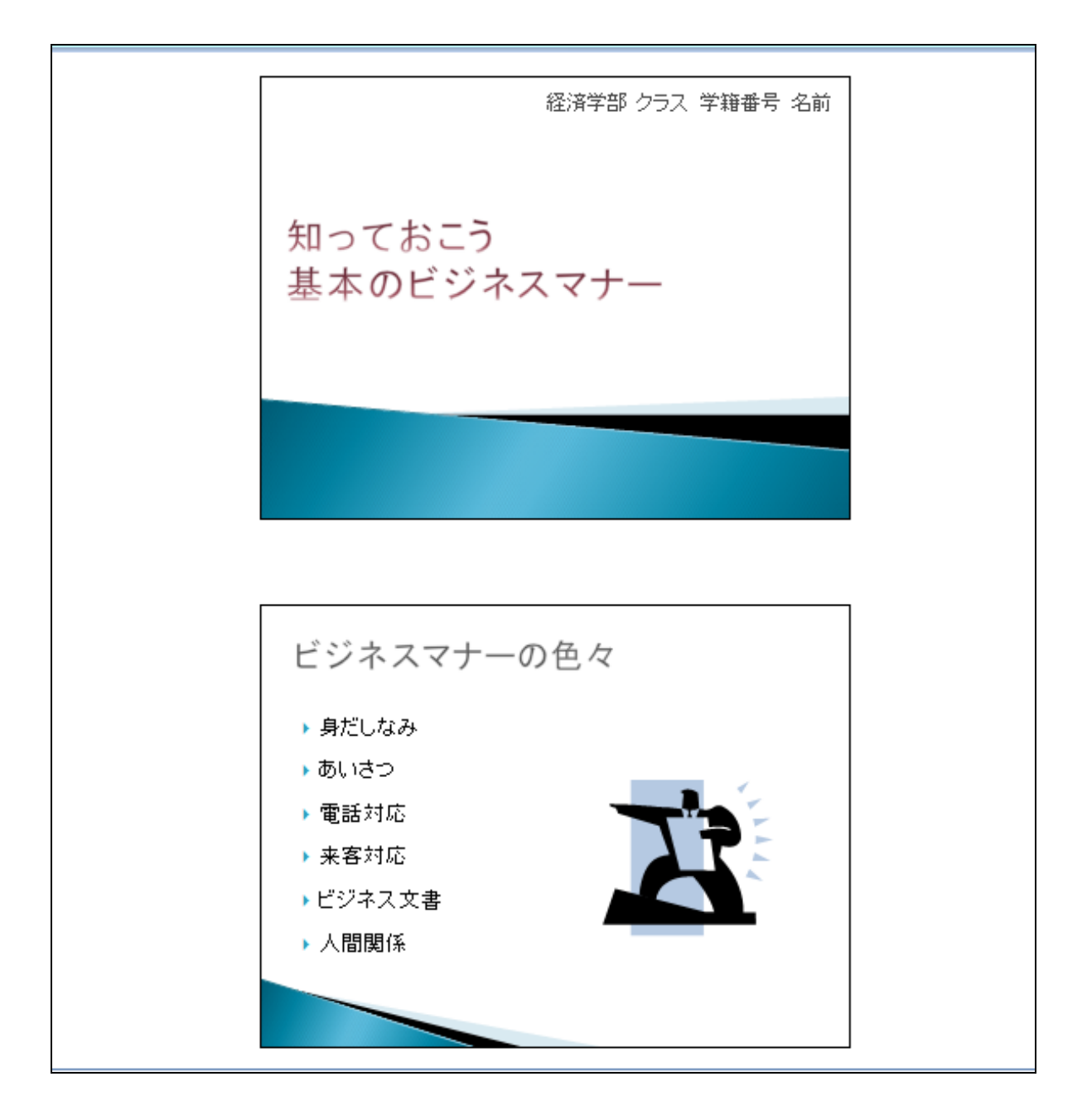